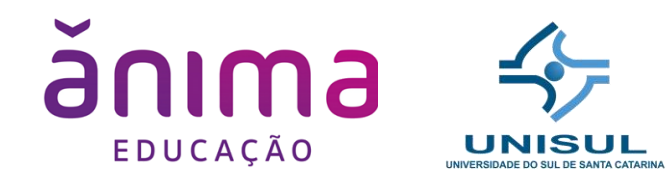

Prof. Ricardo Ribeiro Assink

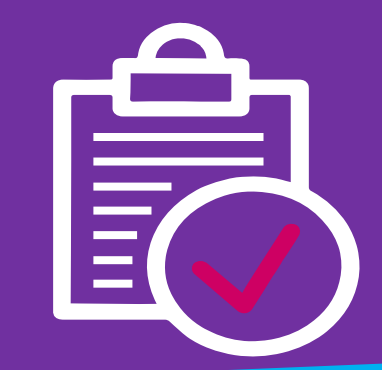

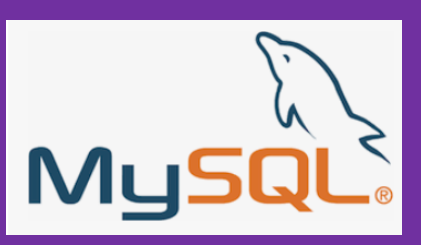

#### Banco de Dados

O MySQL é um sistema de gerenciamento de banco de dados, que utiliza a linguagem SQL como interface. É atualmente um dos sistemas de gerenciamento de bancos de dados mais populares da Oracle Corporation, com mais de 10 milhões de instalações pelo mundo.

#### MySQL

Download: <a href="https://dev.mysql.com/downloads/mysql/">https://dev.mysql.com/downloads/mysql/</a>

Manual de Referência: <u>https://dev.mysql.com/doc/refman/8.0/en/</u>

#### Banco de Dados

O MySQL Workbench é uma ferramenta visual de design de banco de dados que integra desenvolvimento, administração, design, criação e manutenção de SQL em um único ambiente de desenvolvimento integrado para o sistema de banco de dados MySQL.

MySQL Workbench

Download: <a href="https://dev.mysql.com/downloads/workbench/">https://dev.mysql.com/downloads/workbench/</a>

Manual de Referência: <u>https://dev.mysql.com/doc/workbench/en/</u>

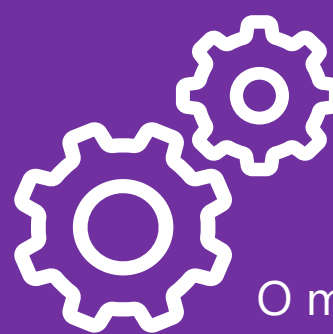

### **Modelo Físico**

O modelo físico, utilizado por DBAs (Database Administrator), descrevem os dados considerando seus tipos, chaves e relações. É nele que criamos as tabelas de um esquema de banco de dados.

Com este modelo será possível utilizar uma linguagem de exploração como o SQL (Structure Query Language).

As representações podem ser gráficas (EER - Enhanced Entity-Relationship / Diagrama ER – Entidade Relacionamento) ou por meio de comandos como veremos logo mais.

#### tb\_professor

#### id\_professor:int (PK)

nome: varchar(250) email: varchar(50) telefone: varchar(50) data\_nascimento: date

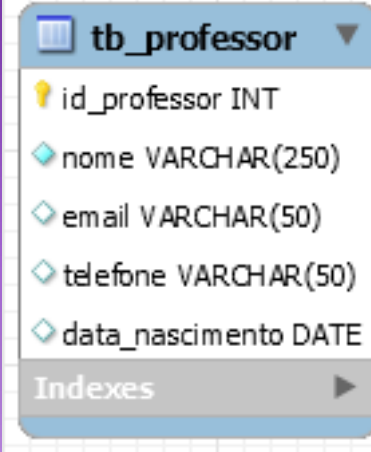

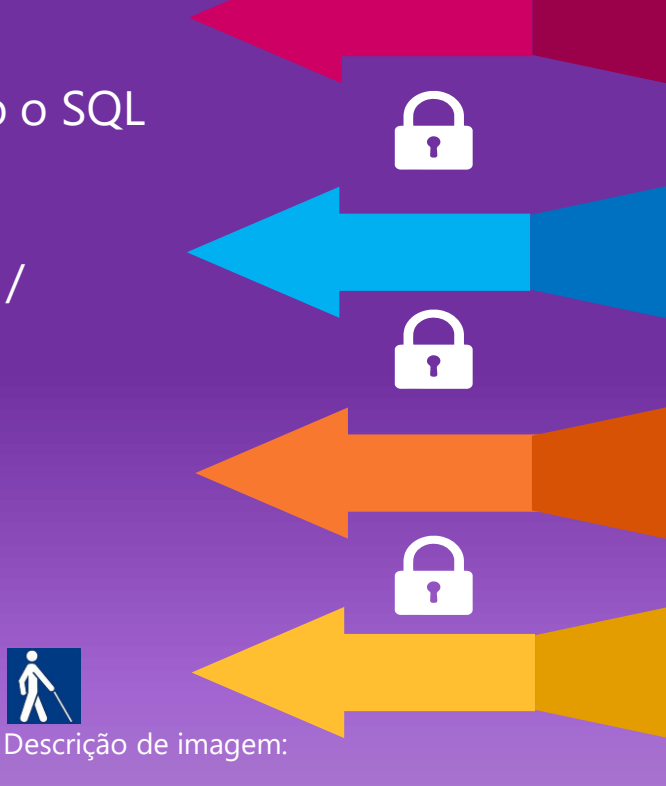

Mostra a tabela tb\_professor e todos os seus dados, tipos e chaves.

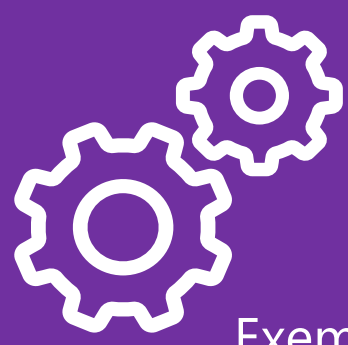

## Modelo Físico

Exemplo de comando utilizado no terminal:

CREATE TABLE tb\_professor ( id\_professor int NOT NULL, nome VARCHAR(250) NOT NULL, email VARCHAR(50) NULL, telefone VARCHAR(50) NULL, data\_nascimento DATE NULL, PRIMARY KEY (id\_professor) );

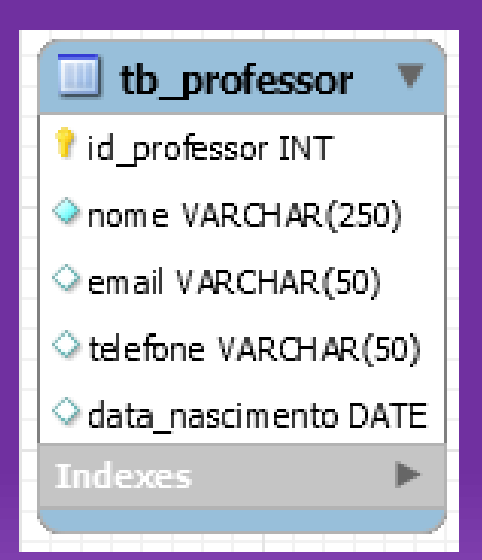

#### tb\_professor

id\_professor:int (PK)

nome: varchar(250) email: varchar(50) telefone: varchar(50) data\_nascimento: date

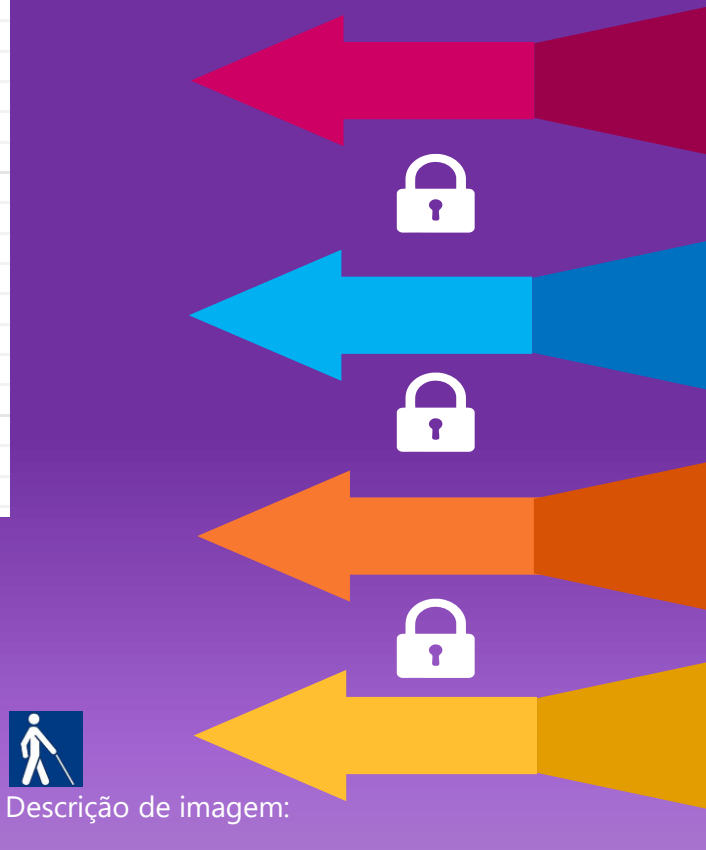

Mostra a tabela tb\_professor e todos os seus dados, tipos e chaves.

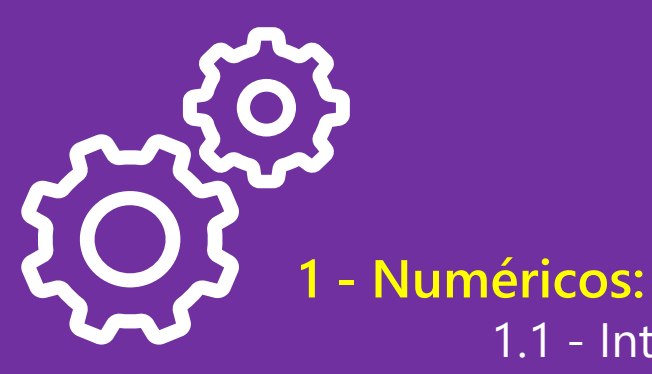

## Tipos de dados

- 1.1 Inteiro: TinyInt, SmallInt, Int, Medium Int, BigInt
- 1.2 Real: Decimal, Float, Double, Real
- 1.3 Lógico: Bit, Boolean

2 – Data / Tempo: Date, DateTime, TimeStamp, Time, Year

3 – Literal:

3.1 – Caractere: Char, VarChar
3.2 – Texto: TinyText, Text, MediumText, LongText
3.3 – Binário: TinyBlob, Blob, MediumBlob, LongBlob
3.4 – Coleção: Enum, Set

4 – Espacial: Diometry, Pont, Polygon, MultiPolygon

Lista completa de tipos: https://dev.mysql.com/doc/refman/8.0/en/data-types.html

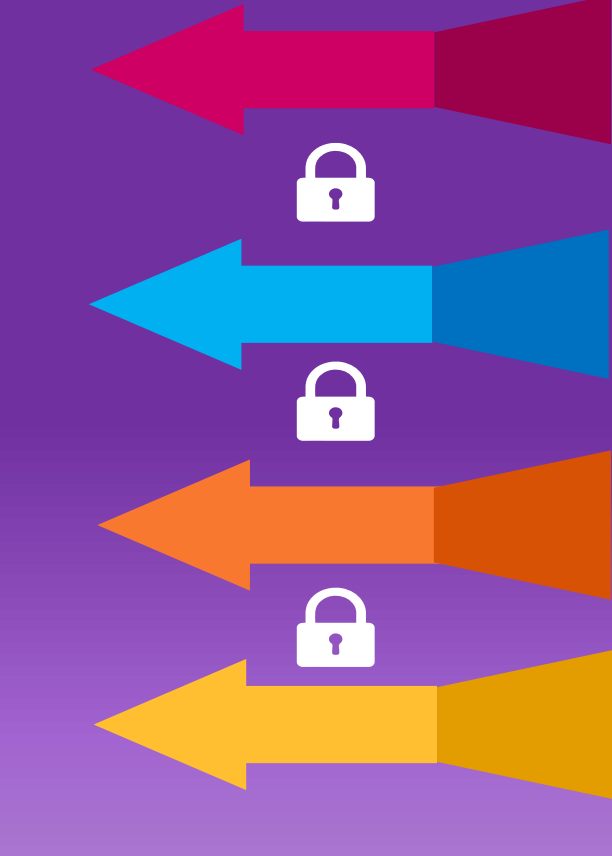

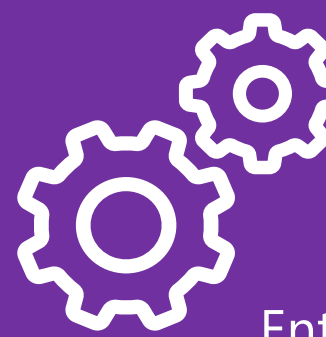

### Structure Query Language (SQL)

Entre 1974 e 1979, o San José Research Laboratory da IBM desenvolveu um SGDB relacional que ficou conhecido como Sistema R. Para a criação e acesso aos dados foi adotada uma linguagem chamada SEQUEL, mais tarde rebatizada SQL (Structured Query Language).

Adotada como padrão mundial pela ISO em 1987, SQL é uma linguagem exclusiva de banco de dados Cliente/Servidor.

Embora a query em sua definição, a SQL foi projetada de forma a permitir que além de consultas (queries), inserções, alterações e deleções fossem feitas, além da própria criação das tabelas e campos.

Dividiu-se a SQL então em duas partes: DDL (Data Description Language) DML (Data Manipulation Language)

CRUD

Principais comandos, lembra do *CRUD* (Create, Read, Update, Delete)? exemplos:

Faça seus testes diretamente em qualquer cliente como WorkBench ou use o próprio terminal.

// Comando para INSERIR dados na tabela tb\_alunos.
INSERT INTO tb\_alunos(id,nome,idade,curso,fase) VALUES (1,"Tiburcio",35,"Sistemas",7);

// Buscar todos os dados da tabela tb\_alunos
SELECT \* FROM tb\_alunos;

// Comando para ALTERAR dados de um determinado aluno na tabela tb\_alunos
UPDATE tb\_alunos SET nome = "Tiburcio2", idade = 36 , curso = "Moda", fase = 1 WHERE id = 1;

// Comando para APAGAR um determinado aluno na tabela tb\_alunos
DELETE FROM tb\_alunos WHERE id = 1;

#### Manual

Aprenda a usar o manual de referência do MySQL!! Acesse: https://dev.mysql.com/doc/refman/8.0/en/

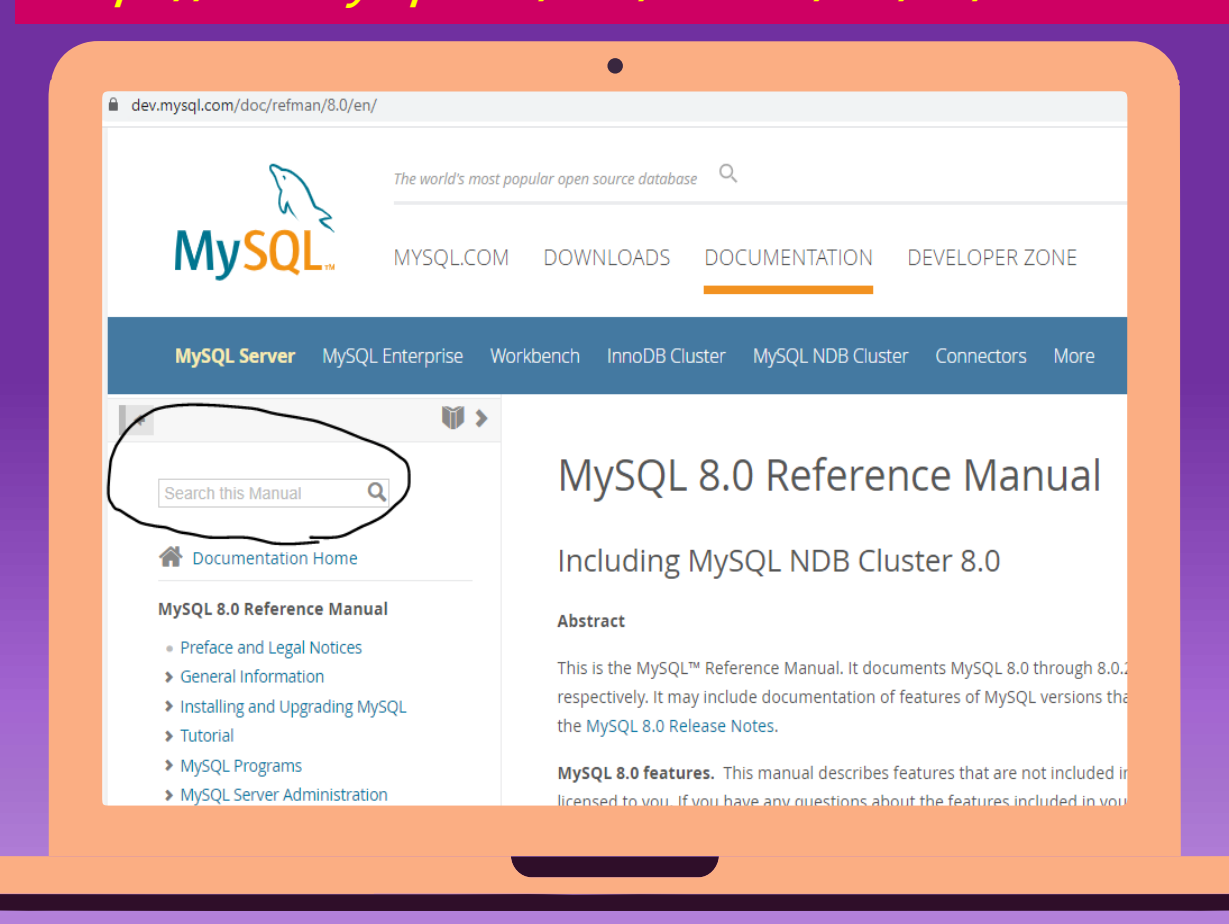

Esta é a documentação completa. Experimente procurar por SELECT.

Descrição de imagem: Mostra a tela inicial do manual de referência do MySQL.

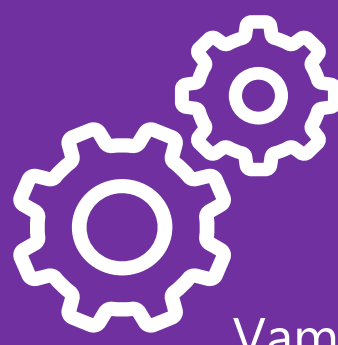

Vamos agora implementar um exemplo com os passos utilizando a ferramenta gráfica Workbench. Acompanhe o professor.

# abra o Workbench e conecte no seu server. Crie o database teste1.

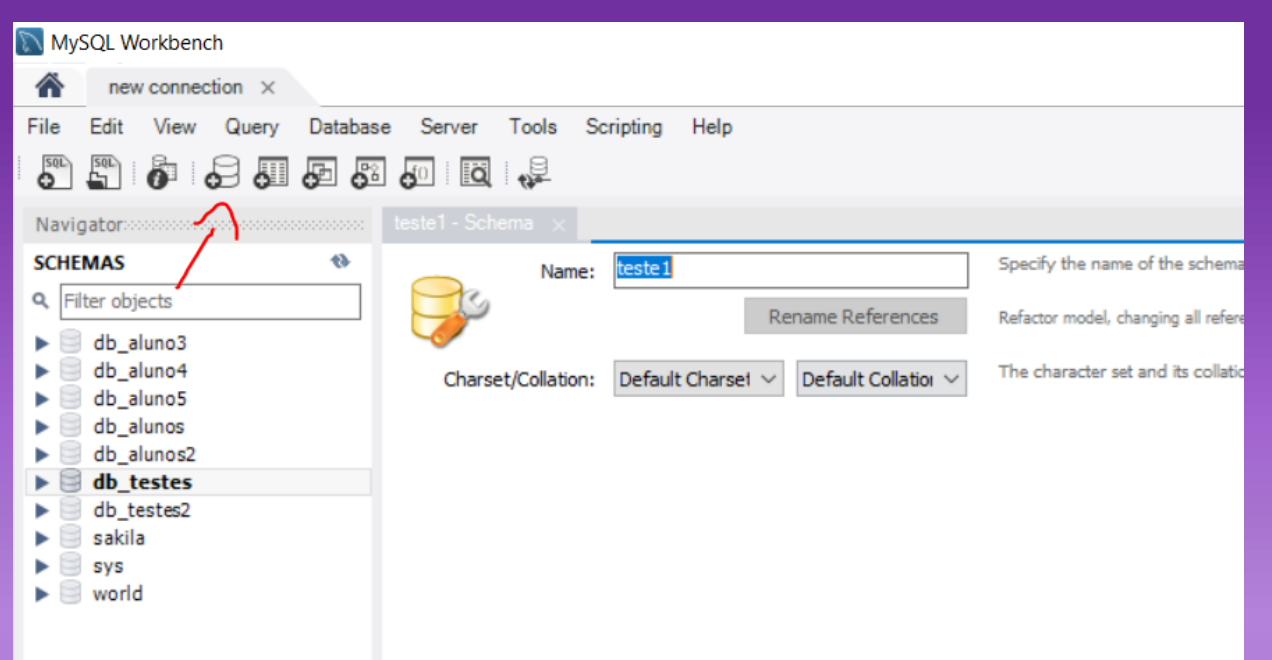

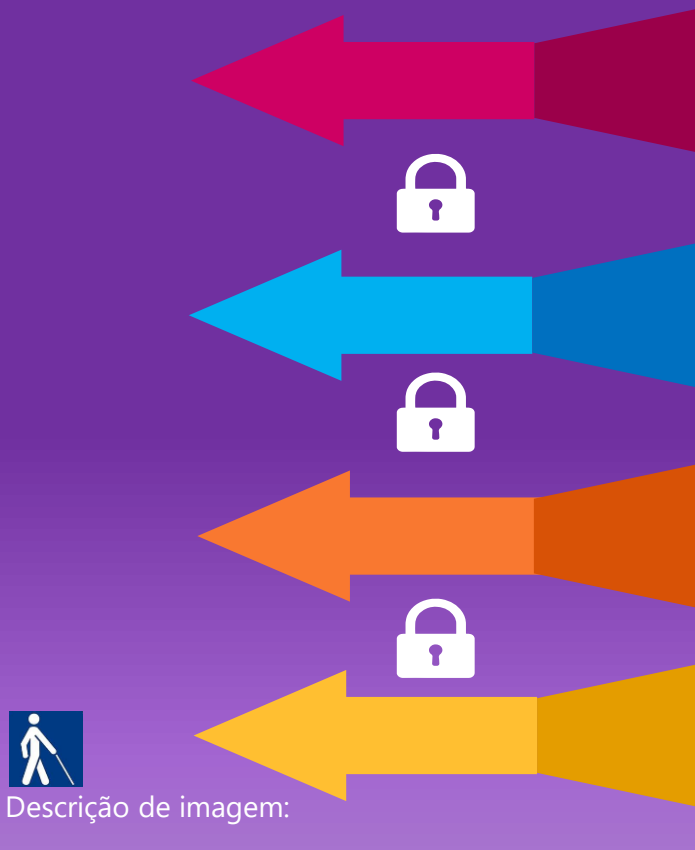

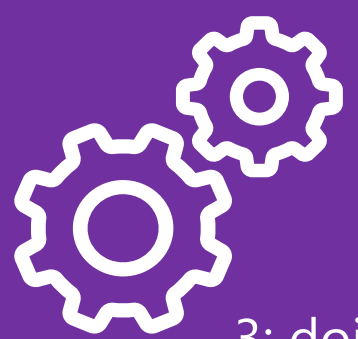

### Workbench

#### 3: dois cliques no Schema(database) teste1;

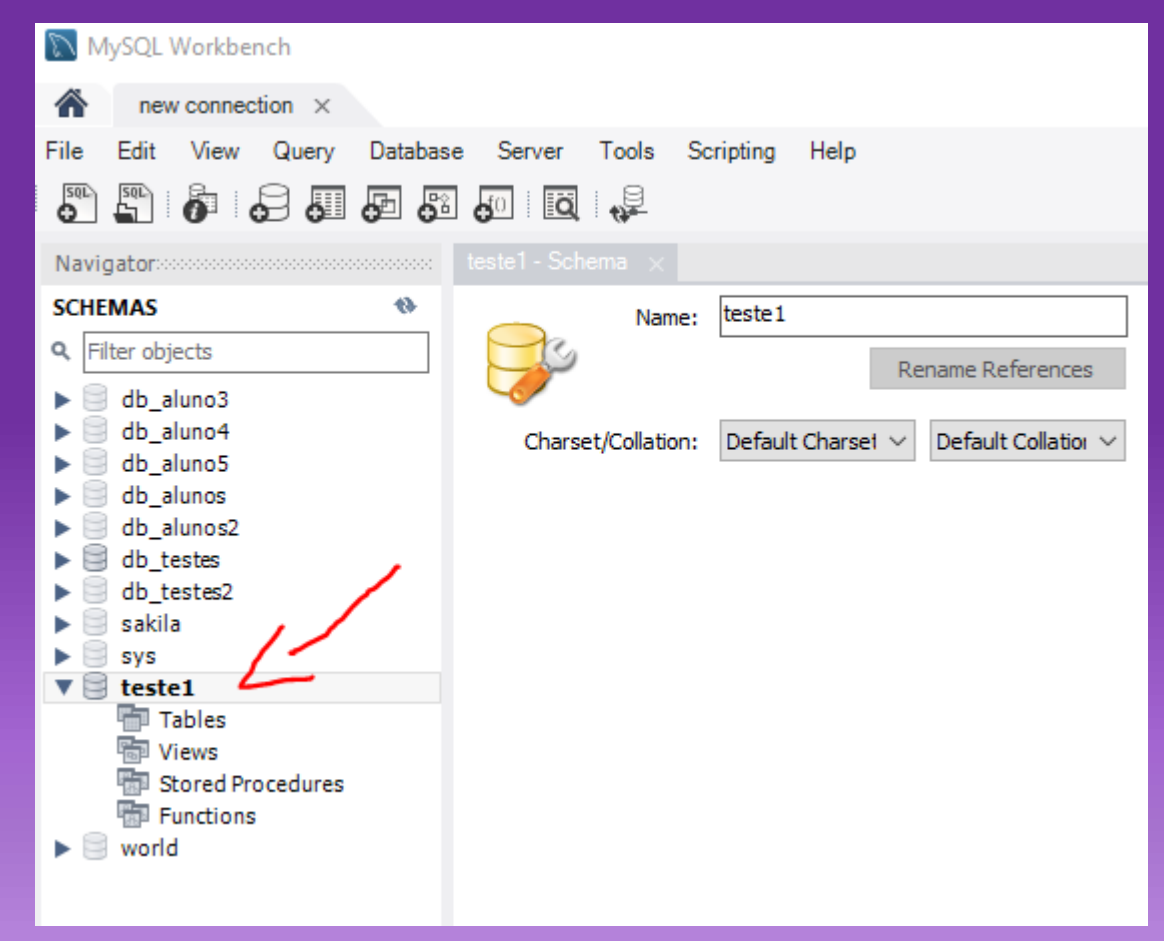

Descrição de imagem:

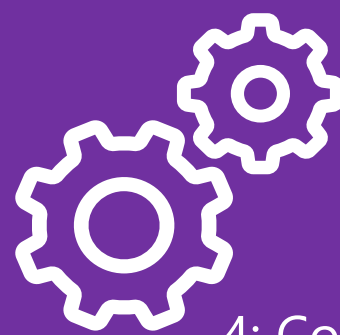

4: Com teste1 selecionado pressione CTRL + R para ativar "Reverse Engineer".

5: Siga os passos com o professor para conectar em teste1.

6: A árvore de controle do database teste1 aparecerá na sua esquerda.

MySQL Workbench Bird's Eye Diagra Zoom: 100% - 🔍 🔍 R 3 Ø N ۲ Catalog Tree / 🤗 teste1 6 न Tables 6 히 Views 🗿 Routine Groups 1:1 1:n 1:1 1:n ≻ n:m Catalog Layers User Types

Descrição de imagem:

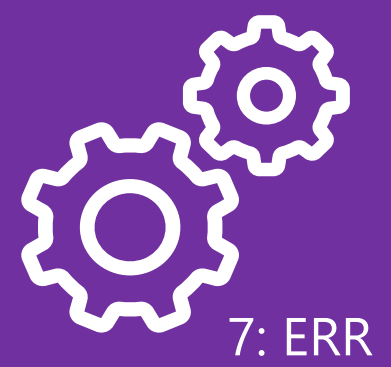

7: ERR Diagram (diagrama ER) vai abrir em outra aba.8: Clique em "Place a New Table" para criar uma tabela.

| 🔊 MySQL Workbench            |                          |      |
|------------------------------|--------------------------|------|
| new connection × MvSQL       | Model* × EER Diagram ×   | )    |
| File Edit View Arrange Model | Database Tools scripting | Help |
|                              | : M                      | hop  |
|                              |                          |      |
| Bird's Eye                   | Diagram                  |      |
| Zoom: 100% - 🔍 🔍             |                          |      |
|                              |                          |      |
|                              | C                        |      |
|                              |                          |      |
|                              |                          |      |
|                              |                          |      |
|                              |                          |      |
|                              |                          |      |
|                              |                          |      |
|                              |                          |      |
| Catalog Tree                 |                          |      |
|                              | $\neg$                   |      |
| North Street                 |                          |      |
| V Stestel                    |                          |      |
| Tables                       |                          |      |
| Views                        | <b>E</b>                 |      |
| Routine Groups               |                          |      |
| Notatile Groups              |                          |      |
|                              | 1:1                      |      |
|                              |                          |      |
|                              |                          |      |
|                              | 1:1                      |      |
|                              |                          |      |

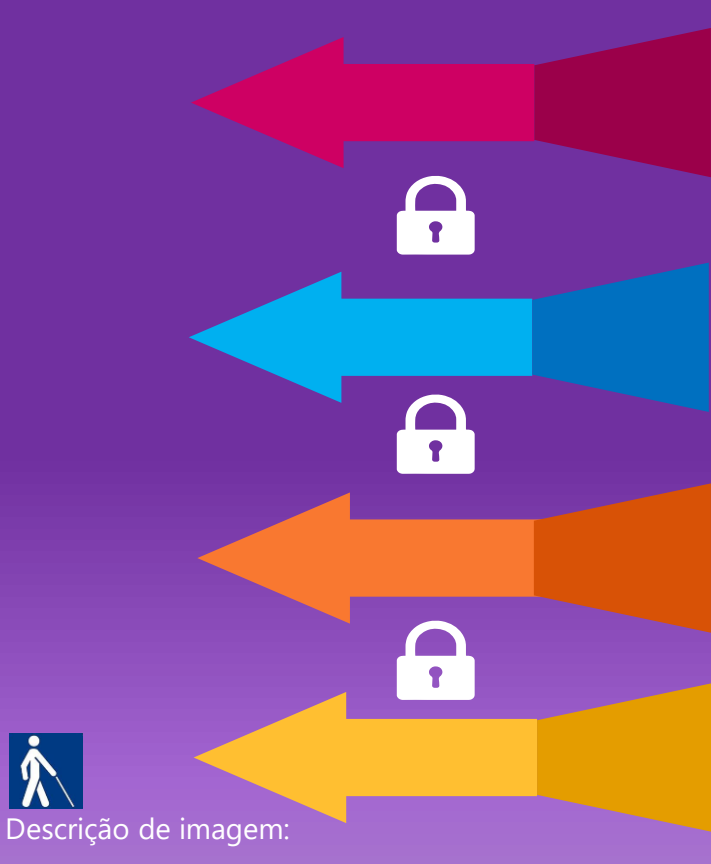

#### 9: Configure o Schema corretamente.

| MySQL Workbench                                            |                                      |               |                                          |  |  |  |
|------------------------------------------------------------|--------------------------------------|---------------|------------------------------------------|--|--|--|
| new connection × MySQL                                     | . Model* $	imes$ EER Diagram $	imes$ |               |                                          |  |  |  |
| File Edit View Arrange Model Database Tools Scripting Help |                                      |               |                                          |  |  |  |
| 🖹 💋 🚰 答 🧉 🖉 🛛                                              | 1 🎦                                  |               |                                          |  |  |  |
| Bird's Eye Diagram                                         |                                      |               |                                          |  |  |  |
| Zoom: 100% 🔹 🔍 🔍                                           | Template: *None* - S                 | chema: teste1 | ▼   Collation: *Default Collation* ▼   ■ |  |  |  |
|                                                            | ()                                   |               |                                          |  |  |  |
|                                                            | Ø                                    |               |                                          |  |  |  |
|                                                            |                                      |               |                                          |  |  |  |
|                                                            |                                      |               |                                          |  |  |  |
| Catalog Tree                                               |                                      |               |                                          |  |  |  |
| ▶ 🥞 mydb                                                   |                                      |               |                                          |  |  |  |
| ▼ 📴 teste1                                                 |                                      |               |                                          |  |  |  |
| 👘 Tables<br>🐻 Views                                        | <b>E</b>                             |               |                                          |  |  |  |
| Routine Groups                                             |                                      |               |                                          |  |  |  |
|                                                            |                                      |               |                                          |  |  |  |
|                                                            |                                      |               |                                          |  |  |  |
|                                                            | <br>1:n                              |               |                                          |  |  |  |
|                                                            | $\rightarrow \leftarrow$             |               |                                          |  |  |  |

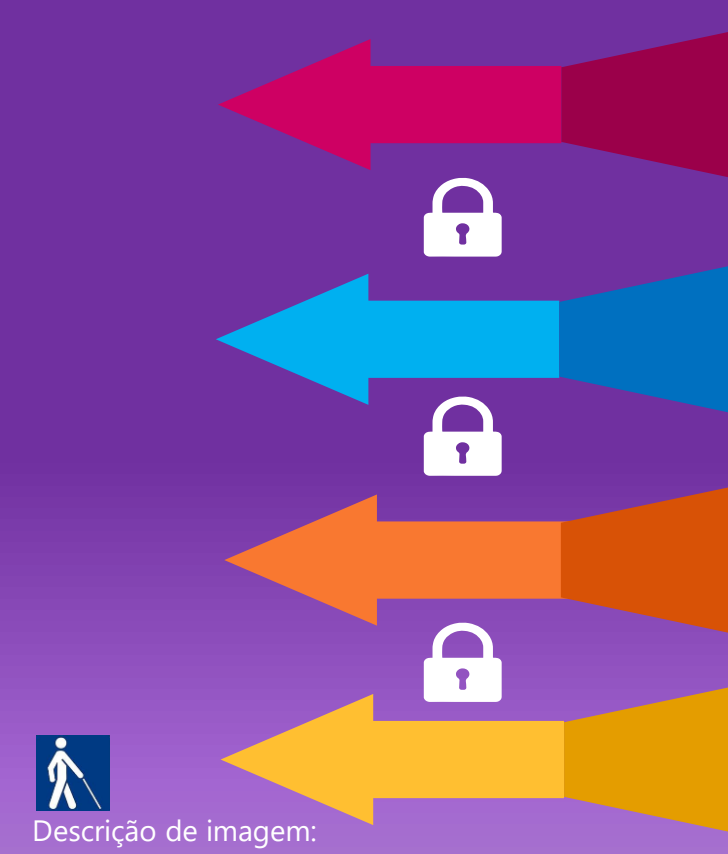

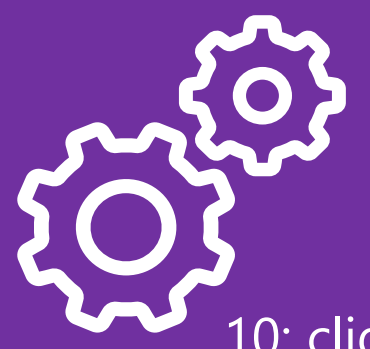

10: clique no centro do diagrama e a tabela será criada. Agora só configurá-la.

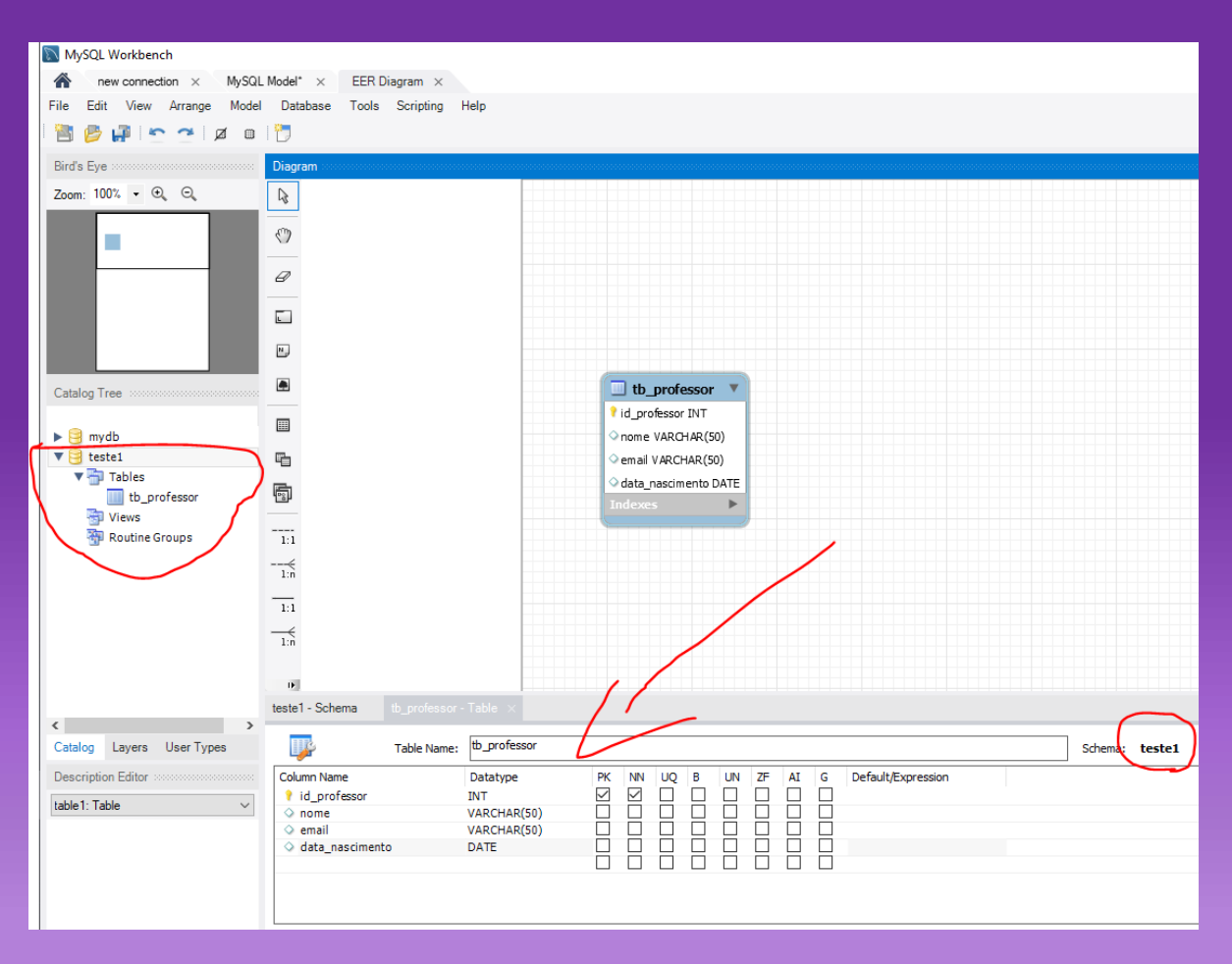

Descrição de imagem:

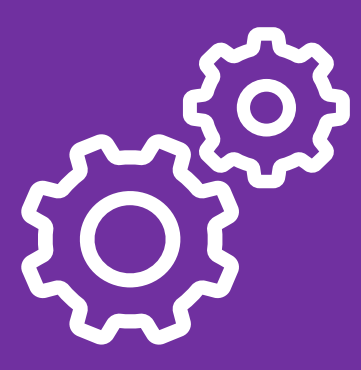

11: Pressione CTRL + Shift + S para salvar o modelo no seu computador.
12: Clique na tabela do diagrama, ative o botão direito do mouse e clique em "Copy SQL to Clipboard". Isso vai gerar e copiar o comando completo para você colar em uma SQL Tab.

Descrição de imagem:

Aqui estão descritos os passos para implementar um exemplo, porém, utilizando ferramenta gráfica. Você sempre poderá executar os passos em forma de comando.

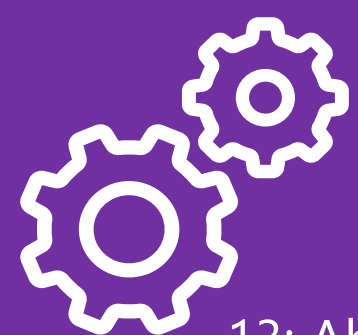

## Workbench

13: Abra uma SQL Tab
14: Cole o SQL do Clipboard.
15: Clique em "Execute" para criar a tabela.
16: Se necessário, clique em Tables -> Refresh All para a tabela aparecer.

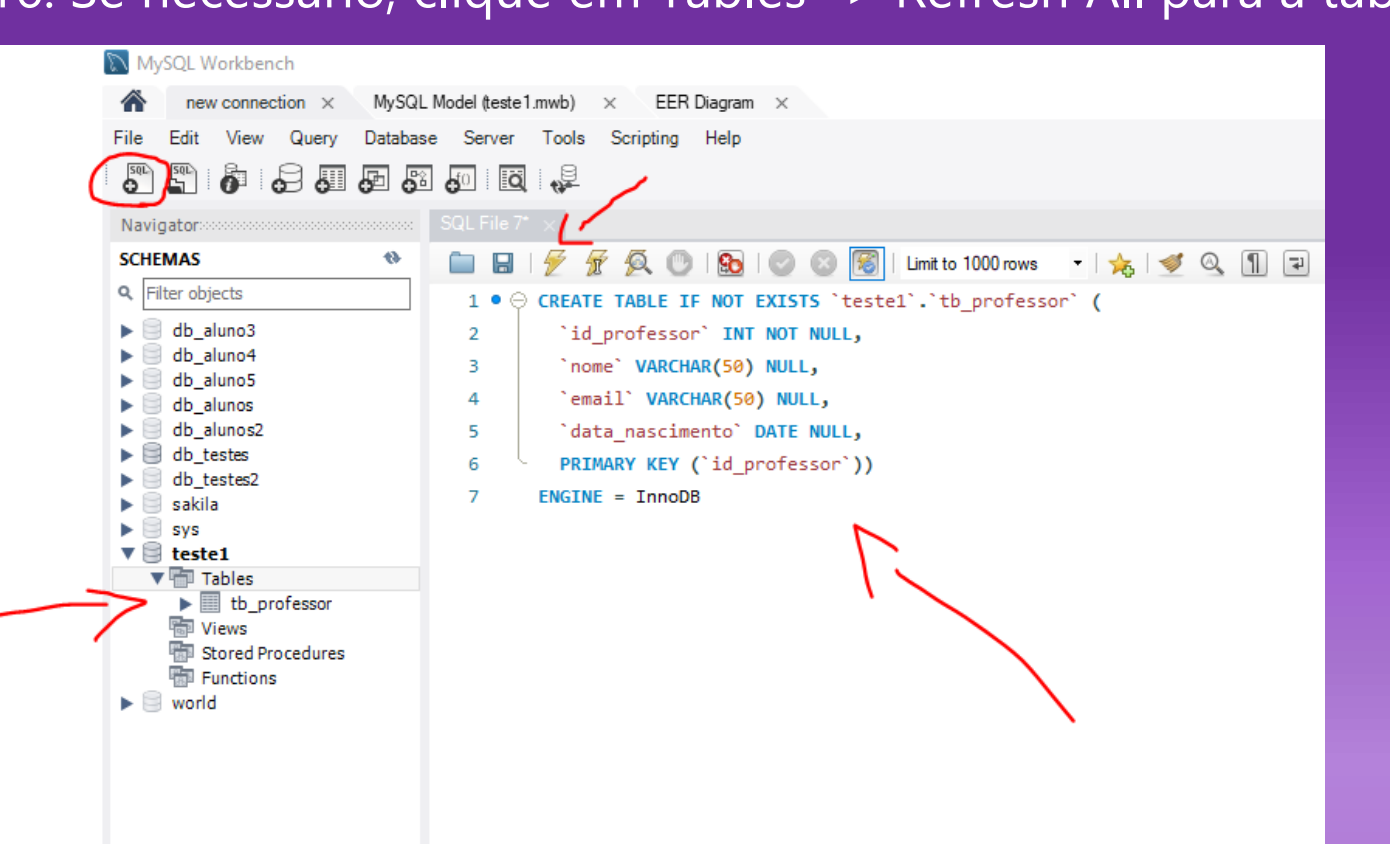

Descrição de imagem: Aqui estão descritos os passos para implementar um exemplo, porém, utilizando

ferramenta gráfica. Você sempre poderá executar os passos em forma de comando.

![](_page_17_Picture_1.jpeg)

#### EXERCÍCIO 41

![](_page_17_Picture_3.jpeg)

Crie um database com qualquer nome e dentro dele, crie duas tabelas com os campos que <u>desejar. Tente ser coerente na escolha dos tipos de dados e chave primaria.</u>

Execute os comandos básicos de CRUD para testar seus conhecimentos:

a) insira 5 registros em cada tabela.
b) altere os dados de apenas 1 registro em cada tabela.
c) mostre toda a lista de dados de cada tabela, ordenada por um dos campos.
d) delete apenas 1 registro em cada tabela.

![](_page_17_Picture_7.jpeg)

#### EXERCÍCIO 42 (Em casa)

![](_page_18_Picture_2.jpeg)

Veja o conteúdo adicional recomendado.

Como criar tabela com relacionamento (chave estrangeira/foreign key) <a href="https://www.youtube.com/watch?v=o-I9I30GEnw">https://www.youtube.com/watch?v=o-I9I30GEnw</a>

Como fazer inner join e outer join no MYSQL https://www.youtube.com/watch?v=ls2LL6xL0il&t=409s

![](_page_18_Picture_6.jpeg)

![](_page_18_Picture_7.jpeg)

![](_page_19_Picture_0.jpeg)

FIM

![](_page_19_Picture_2.jpeg)